## 3.3 SINUMERIK ONE Grundmenü

Der Hauptunterschied zur G-Code-Programmierung besteht in der grafischen Programmierung. ShopTurn verwendet vorgefertigte Zyklen, in welche Sie mit Hilfe spezieller Eingabemasken die entsprechenden Parameter eingeben können. So können an der Maschine schnell verschiedene Programme erstellt werden.

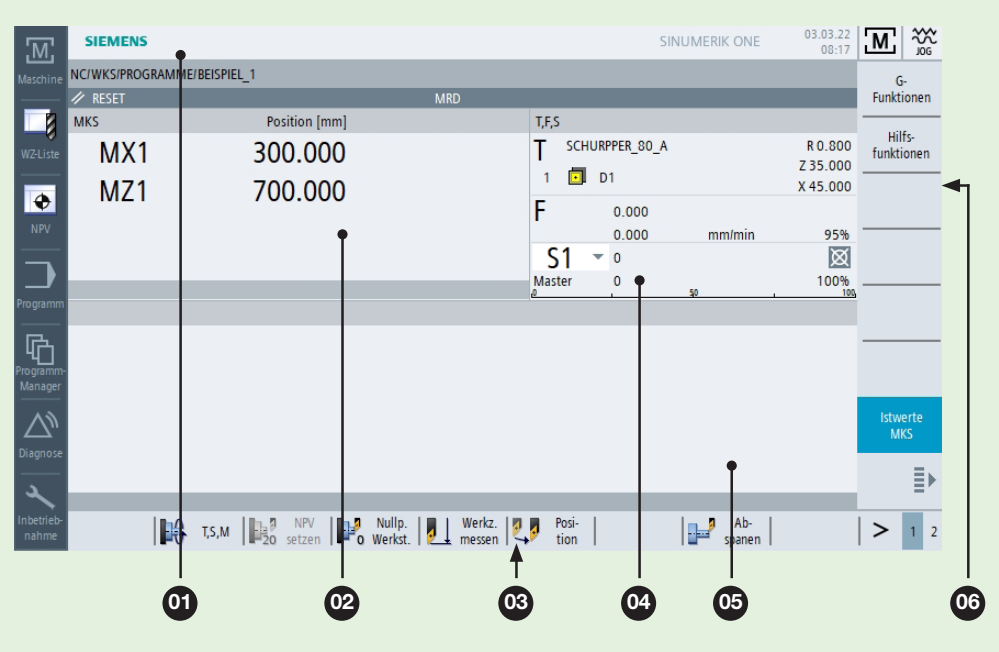

| Pos. | Beschreibung                                                          |
|------|-----------------------------------------------------------------------|
| 01   | Bedienbereichsanzeige                                                 |
| 02   | Arbeitsanzeige mit Momentanpositi-<br>on der Schlitten (MKS oder WKS) |
| 03   | Horizontale Softkeyleiste                                             |
| 04   | Anzeige der Technologiedaten:<br>Werkzeug, Vorschub, Drehzahl         |
| 05   | Programmanzeigefeld                                                   |
| 06   | Vertikale Softkeyleiste                                               |
|      |                                                                       |

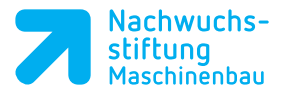

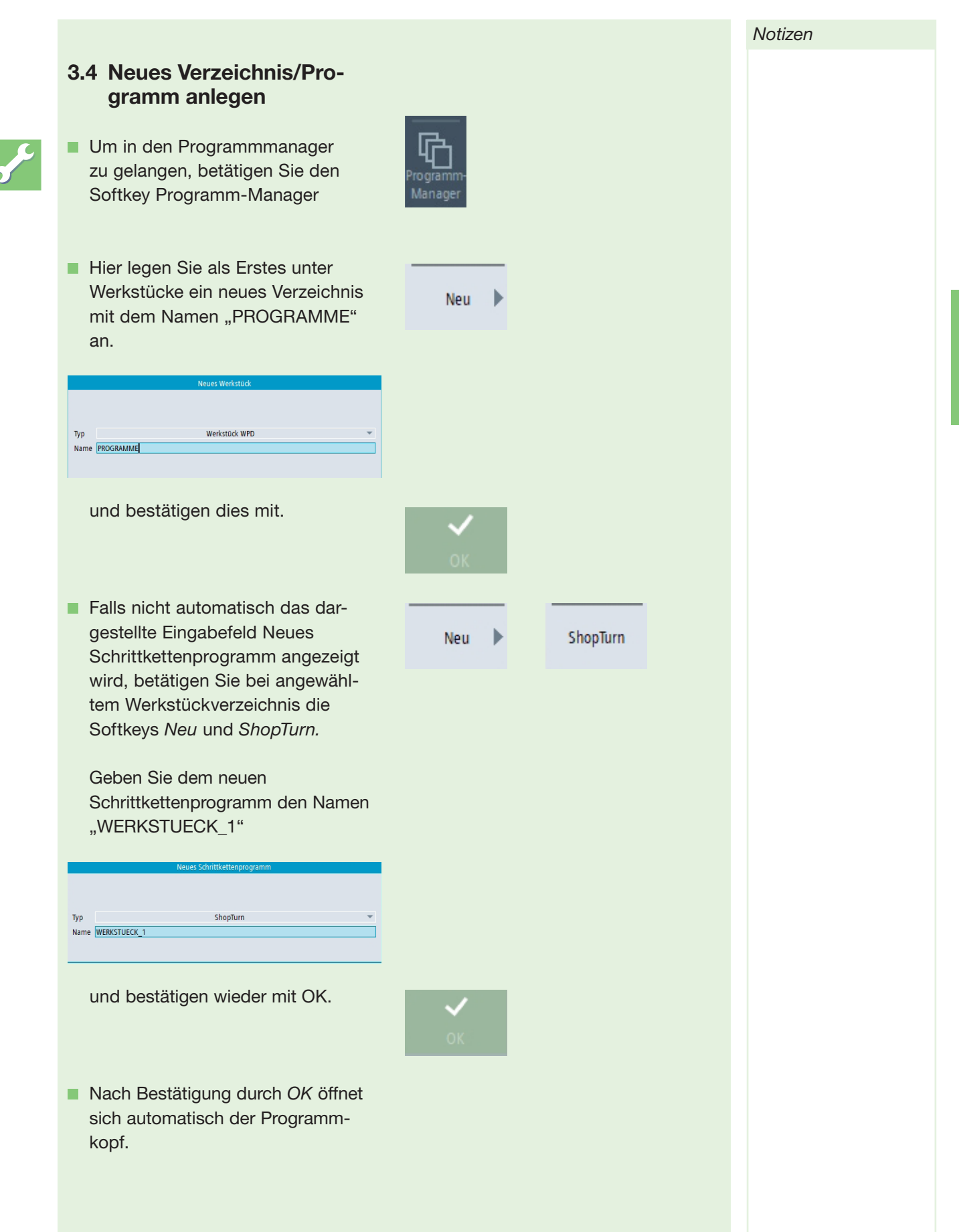

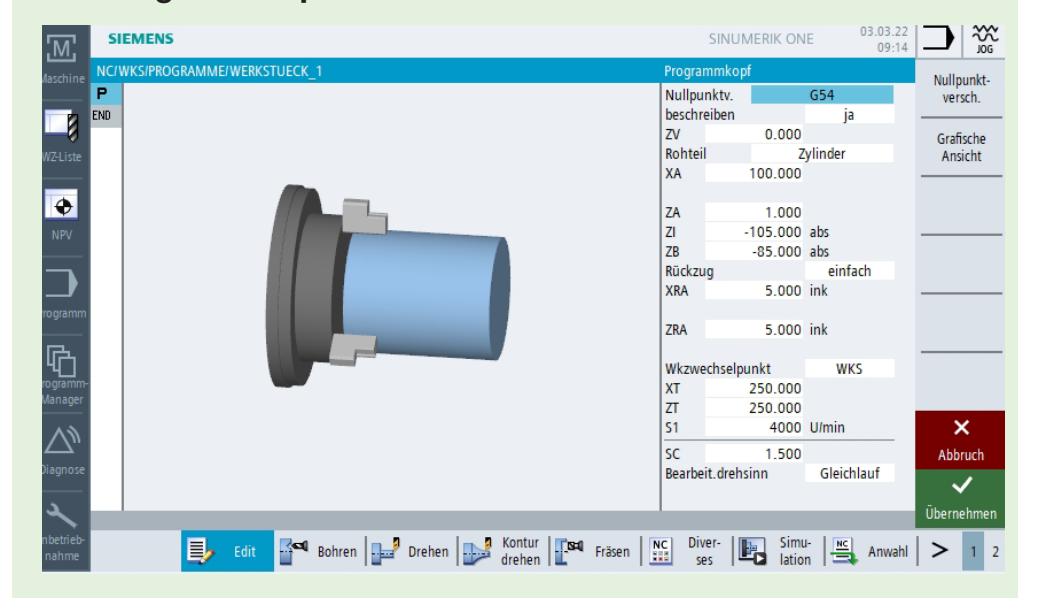

# 3.5 Programmkopf

•

Im Programmkopf werden allgemeingültige Technologiedaten festgelegt.

| Parameter            | Beschreibung                                             |
|----------------------|----------------------------------------------------------|
| Nullpunktv.          | Nullpunktverschiebung: G54 / G55 / G56 / G57             |
| beschreiben          | ja / nein                                                |
| Rohteil              | Quader mittig / Rohr /Zylinder / N-Eck                   |
| ХА                   | Rohteildurchmesser                                       |
| ZA                   | Anfangsmaß                                               |
| ZI                   | Endmaß                                                   |
| ZB                   | Bearbeitungsmaß                                          |
| Rückzug              | einfach / erweitert / alle                               |
| XRA                  | Rückzugsebene X bezogen auf XA                           |
| ZRA                  | Rückzugsebene Z bezogen auf ZA                           |
| Werkzeugwechselpunkt | WKS (Werkstückkoordinatensystem)                         |
|                      | MKS (Maschinenkoordinatensystem)                         |
| XT                   | Werkzeugwechselpunkt X                                   |
| ZT                   | Werkzeugwechselpunkt Z                                   |
| S1                   | Grenze der Hauptspindeldrehzahl                          |
| SC                   | Sicherheitsabstand (ab hier beginnt der Arbeitsvorschub) |

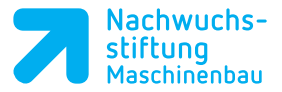

|  | D |   |
|--|---|---|
|  |   | Г |

Über den Softkey *HELP* lassen sich zu den entsprechenden Eingabefeldern Hilfedarstellungen anzeigen.

Tragen Sie in die Eingabemaske die Technologiedaten aus der Zeichnung "Werkstück 1" ein und bestätigen Sie die Eingabe mit dem Softkey.

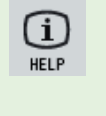

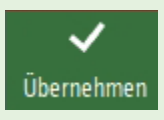

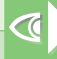

Sollte der Softkey Übernehmen nicht aktiv werden, haben Sie einen Fehler in Ihren Eingaben. Zumeist liegt dies am Rückzug oder einem vergessenen Vorzeichen. Fehler werden oberhalb der horizonta-

len Softkeyleiste angezeigt.

| ZA     | 1.000    |         |
|--------|----------|---------|
| ZI     | -105.000 | abs     |
| ZB     | -85.000  | abs     |
| Rückzu | g        | einfach |
| XRA    | 5.000    | ink     |
|        |          |         |
| ZRA    | 5.000    | ink     |

#### T!PP

Setzen Sie den Werkzeugwechselpunkt in der SINUMERIK ONE Oberfläche auf 250/250, da die PC-Version nicht referenziert wird.

Nach der Übernahme erscheint der eigentliche Arbeitsplan von ShopTurn, in dem alle weiteren Programmieroptionen angewendet werden können.

₩ 105

Bohren Mittig

Zentrieren

Bohren Reiben Tiefloch-

bohren Gewinde

Positionen 🕨

Position wiederh.

> 1 2

(04)

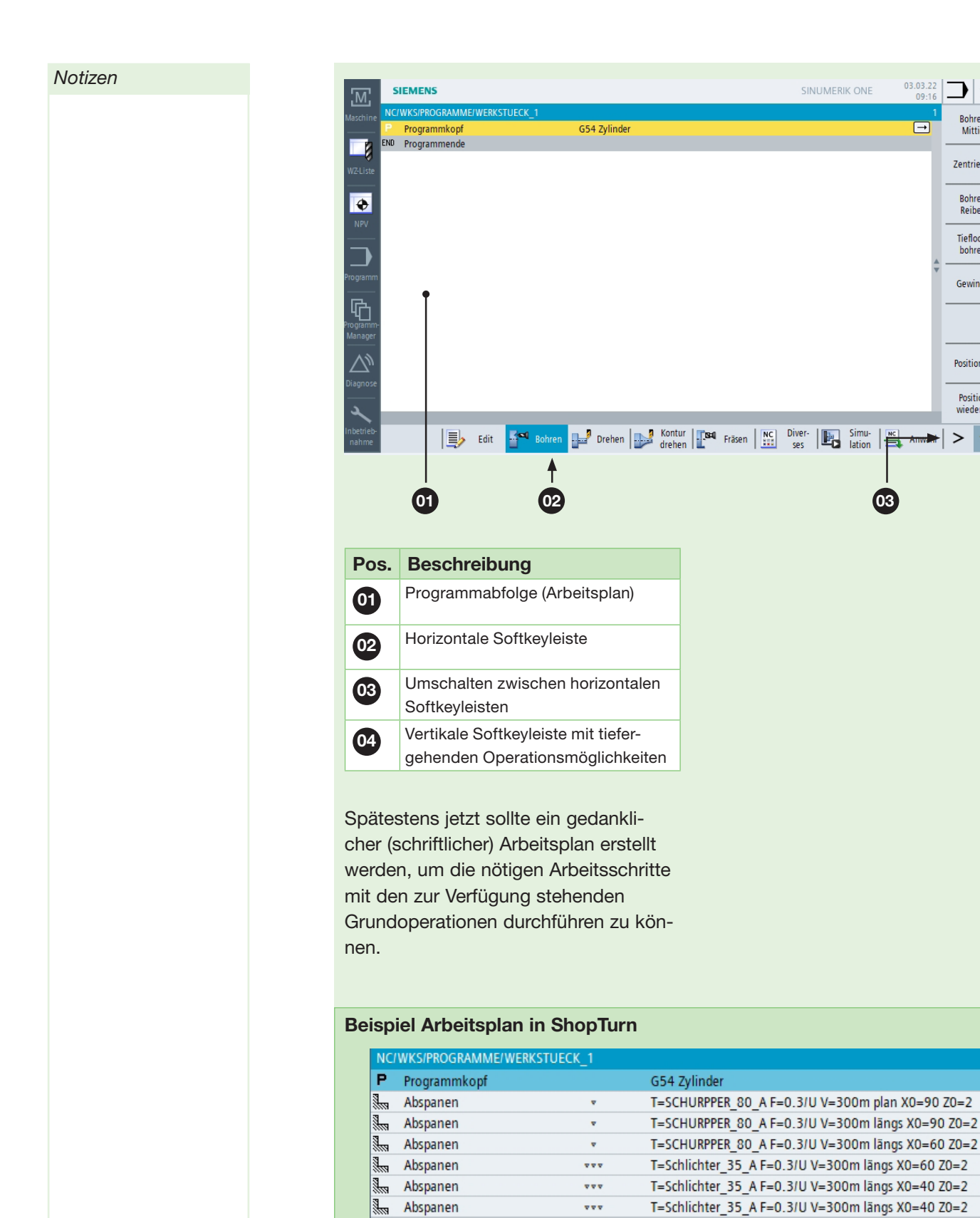

END Programmende

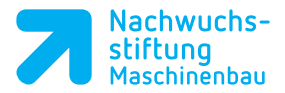

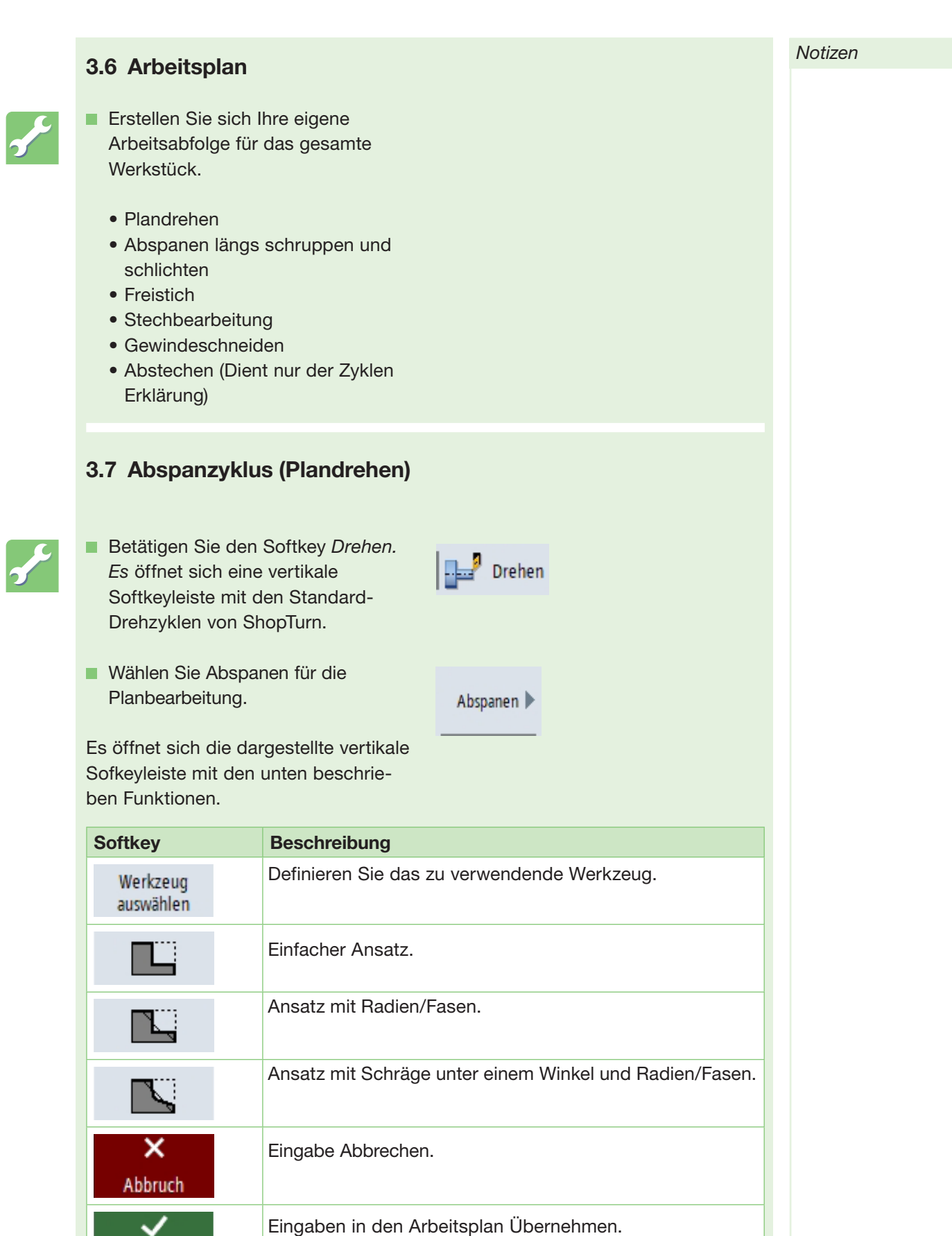

Übernehmen

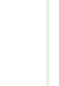

Für das Plandrehen genügt der einfache Ansatz.

| Parameter   | Beschreibung               |
|-------------|----------------------------|
| Т           | Werkzeug                   |
| F           | Vorschub                   |
| S/V         | Drehzahl/                  |
|             | Schnittgeschwindigkeit     |
| Bearbeitung | Schruppen/Schlichten       |
| Lage        | Lage des Abspanzyklus      |
|             | plan/längs und innen/außen |
| X0          | Bezugsdurchmesser in X     |
| Z0          | Bezugspunkt in Z           |
| X1          | Endpunkt in X              |
| Z1          | Endpunkt in Z              |
| D           | Maximale Zustellung        |
| UX          | Schlichtaufmaß in X        |
| UZ          | Schlichtaufmaß in Z        |

| Abspan | ien 1         |       |  |
|--------|---------------|-------|--|
| Т      | SCHURPPER_80_ | D 1   |  |
| F      | 0.200         | mm/U  |  |
| S      | 1500          | U/min |  |
| Bearbe | itung         | v     |  |
| Lage   |               | 3     |  |
|        | plan          |       |  |
| X0     | 100.000       |       |  |
| ZO     | 1.000         |       |  |
| X1     | -1.600        | abs   |  |
| Z1     | 0.000         | abs   |  |
| D      | 2.000         |       |  |
| UX     | 0.000         |       |  |
| UZ     | 0.200         |       |  |
|        |               |       |  |

#### Hilfedarstellung Abspanen 1

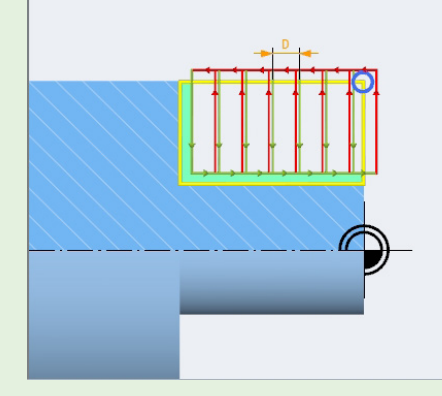

Werkzeug auswählen

Auf die Werkzeugverwaltung wird später im Kapitel 5 eingegangen.

## T!PP

aus.

Mittels *Kopieren* und *Einfügen* lassen sich nur geringfügig von einander abweichende Zyklen schnell erstellen (z.B. Schruppen und Schlichten).

Uber den Softkey Werkzeuge

auswählen gelangen Sie in die

Werkzeugauswahl. Hier wählen

Sie ein zur Verfügung stehendes

Werkzeug mit 80° Schneidplatte

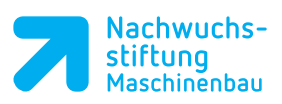

| 1                                                    | Тур                                                       | Werkzeugname                                                                                                    | ST                                         | D                               | Länge X                        | Länge Z            | Radius          |          |       |    | lāng | -   | 1 2    |
|------------------------------------------------------|-----------------------------------------------------------|----------------------------------------------------------------------------------------------------|--------------------------------------------|---------------------------------|--------------------------------|--------------------|-----------------|----------|-------|----|------|-----|--------|
| 1                                                    | Ū.                                                        | SCHURPPER_80_A                                                                                                    | 1                                          | 1                               | 45.000                         | 35.000             | 0.800           | +        | 95.0  | 80 | 11.0 | 5 ( |        |
| 2                                                    | 62                                                        | BOHRER_32                                                                                                    | 1                                          | 1                               | 0.000                          | 185.124            | 32.000          |          | 118.0 |    |      | 2   |        |
| 3                                                    |                                                           | Schlichter_35_A                                                                                                    | 1                                          | 1                               | 60.000                         | 35.000             | 0.400           | <b>←</b> | 93.0  | 35 | 11.0 | 2   | 井井     |
| 4                                                    |                                                           |                                                                                                    | 1                                          | 1                               | -12.580                        | 11 000             | 0.500           | Ξ        | 95.0  | 20 | 11.0 | 0   | 님      |
| 6                                                    |                                                           | FRAESER 8                                                                                                    | 1                                          | 1                               | 0 000                          | 122 000            | 8 000           | 3        | 95.0  | 00 | 11.0 | 2   | 님      |
| in o<br>me<br>wie<br>nei<br>Eir                      | den<br>en. E<br>eder<br>n na<br>ngab                      | n das gewahlte We<br>Abspanzyklus zu<br>Danach befinden S<br>r in dem Planzyklus<br>ach Kontrolle aller V<br>bemaske mit dem S<br>ehmen schließen.      | erkz<br>übe<br>ie s<br>s ur<br>Ver<br>Soft | rne<br>ich<br>id l<br>te<br>key | g<br>eh-<br>kön-<br>die<br>y   | OK<br>V<br>Überneh | men             |          |       |    |      |     |        |
| Ihre<br>bebe<br>/wks/<br>Prog                        | em /<br>en e<br>PROGR<br>gramm                            | Arbeitsplan taucht<br>rstellte Abspanzyk<br>MME/WERKSTUECK_1<br>kopf                                                                                    | nun<br>lus :<br><sup>G54</sup>             | de<br>auf<br>Zyli               | er                             | 0 2015 15          | 0011 plan X0    | 100      | 70_1  |    |      |     | 1<br>→ |
| Abs<br>Proc                                          | panen<br>gramm                                            | ende                                                                                                    | 1=5                                        | CHRU                            | JPPER_80_A F                   | =0.2/U S=15        | 000 plan X0=    | 100      | 20=1  |    |      |     |        |
| Venn<br>iichei<br>lie Ri<br>Simul<br>Be<br>Sir<br>So | r Sie<br>r sin<br>ichti<br>latio<br>tätio<br>nula<br>ftke | e sich Ihrer Eingabe<br>nd, besteht die Mög<br>gkeit der Eingaber<br>n zu überprüfen.<br>gen Sie hierfür der<br>ation und gegeben<br>y Simulationstart. | en n<br>glich<br>i mi<br>i Sc<br>enfa      | ich<br>nke<br>ttel<br>ftk       | t<br>it,<br>s der<br>ey<br>den | <b>E</b> ,         | Simu-<br>lation |          |       | ♦  | >    |     |        |
|                                                      |                                                           |                                                                                                    |                                            |                                 |                                |                    |                 |          |       |    |      |     |        |